## Guide d'utilisation de l'authentification à deux facteurs

Dans le but de sécuriser les données et les comptes des utilisateurs de la plateforme PROGRES, un nouveau mécanisme d'authentification est appliqué qui est **l'authentification à deux facteurs (2FA)**. Cette technique renforce la sécurité des comptes en ligne en ajoutant une seconde étape de validation à chaque connexion. En plus du pseudo et du mot de passe, il faut introduire un code généré par une application d'authentification.

### Application d'authentification à 2FA:

Il existe plusieurs applications d'authentification à deux facteurs pour Android et IOS avec le même principe de fonctionnement. Nous vous recommandant d'utiliser «Google Authenticator ».

Google Authenticator est un logiciel de génération de mots de passe à usage unique permettant l'authentification à deux facteurs, développé par Google. Le logiciel fournit un nombre de 6 chiffres que l'utilisateur doit donner lors de son authentification, en plus de son pseudo et de son mot de passe. Ce code sera régénéré chaque 30 secondes.

#### Liens de téléchargement :

# ANDROID

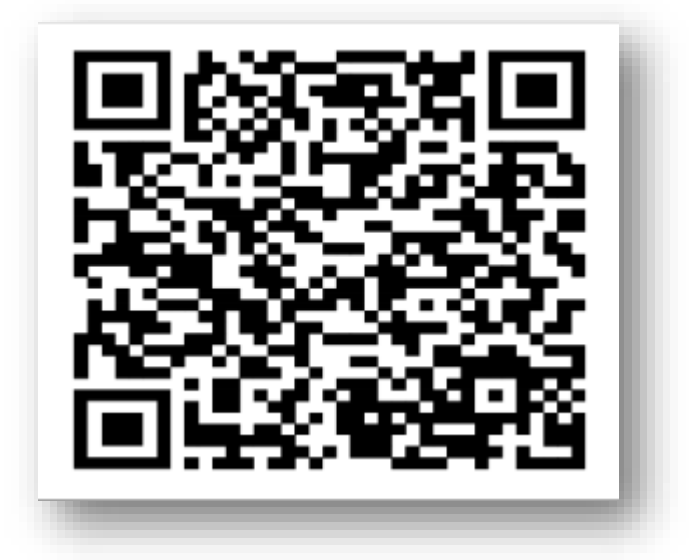

IOS

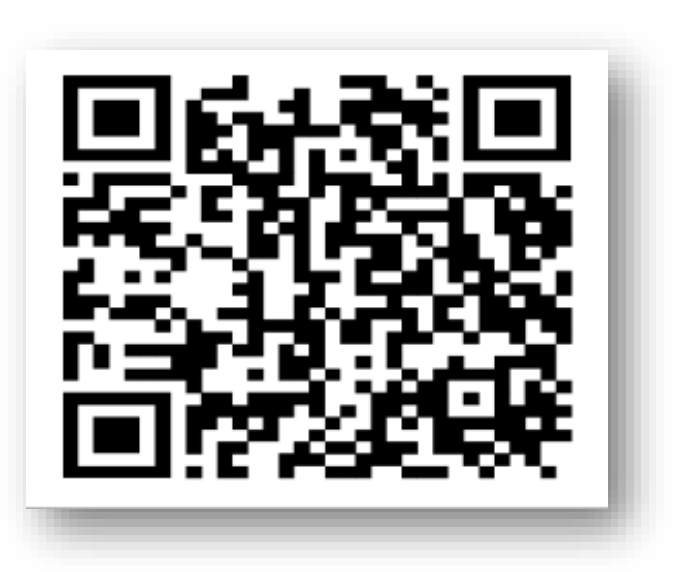

- Téléchargez l'application Google Authenticator dans le Play store et appuyez sur « Installer ».

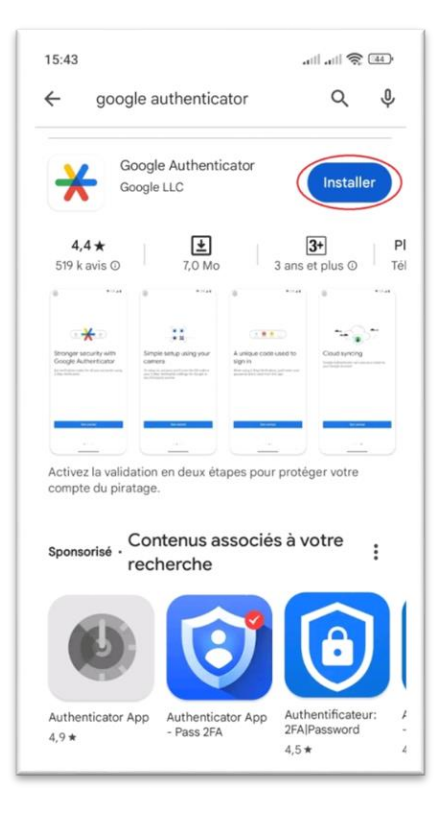

- Cliquez sur le bouton « Ouvrir ».

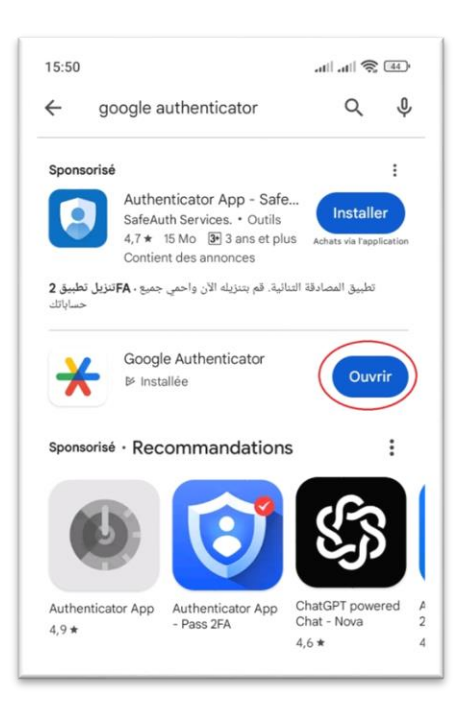

## 2. Activation de l'authentification à 2FA sur la plateforme PROGRES:

- Accédez à la plateforme <u>https://progres.mesrs.dz/webfve</u>

| ارة التعليم العالي والبحث العلمي<br>Ministère de Tenzeignement Supprieur et de la               | ES<br>jg<br>Recherche Scientifique |
|-------------------------------------------------------------------------------------------------|------------------------------------|
| Progiciel de Gestior<br>Formation et Vie Etu                                                    | n Intégré<br>udiante               |
| h.merar                                                                                         | 4                                  |
| •••••                                                                                           | _                                  |
| clé multi facteur authentification                                                              |                                    |
| Se connecter Rester                                                                             | connecté                           |
| Mot de passe oublié                                                                             | ?                                  |
| Copyright 2024 Ministère de l'Enseignement Sup<br>Scientifique<br>version publiée le 06-11-2024 | érieur et de la Recherche<br>14:41 |
|                                                                                                 |                                    |
|                                                                                                 |                                    |
|                                                                                                 |                                    |

- Initialement, introduisez le nom d'utilisateur et le mot de passe, puis se connecter.

|                                                                                                    |                                                                                                    | Rôle Rôle                                                                                                    |
|----------------------------------------------------------------------------------------------------|----------------------------------------------------------------------------------------------------|----------------------------------------------------------------------------------------------------|
|                                                                                                    |                                                                                                    | P Générer le code d'authentification double                                                                                                    |
|                                                                                                    |                                                                                                    | ≡ 88                                                                                                    |
| Mise à jour Canevas Offre de formation<br>• Module:OFFRES DE FORMATION (OF)<br>• Fonction:Mise à jour Canevas Offre de formation<br>• Rôles:Mise à jour canevas OF<br>• Délai:                                 | Validation des changement d'affectation Bac antérieur à 2024  Module:Dossier étudiant Fonction:Régularisation situations étudiant, Inscription étudiant L2 ,L3 Second cycle Robe:Régularisation des dossiers étudiants, Régularisation des dossiers étudiants L2,L3 et Second cycle District a 2000 avolution2004 | Enregistrement des notes des contrôles continus  • Module:Contrôle continu  • Fonction:Enregistrer les notes d'une évaluation du contrôle continu  • Rôles:Gestionnaire contrôle continue (Enregistrement des notes)  • Délai:                                       |
| Enregistrement des notes des examens<br>• Module:Examens<br>• Fonction:Enregistrer les notes d'examen d'une session<br>• RélexeSestionnaire des examens et délibérations (Enregistement des notes)<br>• Délai: | Dear: au 29/09 au 04/10/2024  Changement de groupe pédagogique      Module:GESTION PEDAGOGIQUE      Fonction:Changement d'affectation Groupe pédagogique      Roles:                                                                                                    | Emploi de temps<br>• Module:Emploi de temps<br>• Fonction:Gérer les plages horaires, Volume horaire hebdomadaire, Gérer les<br>affectations des lices aux structures, Gérer les emplois du temps<br>• Rôles:Gestionnaire d'emploi de temps, Gestionnaire pédagogique |
| Traitement des demandes de corrections des notes des examens<br>(Recours)<br>• Module:Examens<br>• Fonction:Traitement des recours note examen (Enseignant)<br>• Rôles:Enseignant                              | La fonctionnalité de traitement des canevas des offres de<br>formations doctorale est ouverte pour VRPG / ADPG<br>• Module:Doctorat<br>• Fonction:Traitement Canevas doctorat (VRPG/ADPG)<br>• Röles:Traitement Canevas doctorat (VRPG/ADPG)                                                                      | Délai:  Traitemenet des demandes de réinscription en doctorat 2023/2024      Module:Doctorat     Fonction:Traitement Demande de réinscription (Doctorat)     Rôles:VDPG, Traitement demande soutenance (VDPG), Traitement demande                                    |
| • Délai:                                                                                                    | • Délai: du 09/06/2024 au 12/06/2024                                                                                                    | soutenance(VRPG)<br>• Délai:                                                                                                    |

- Cliquez sur le bouton «Générer le code d'authentification double».

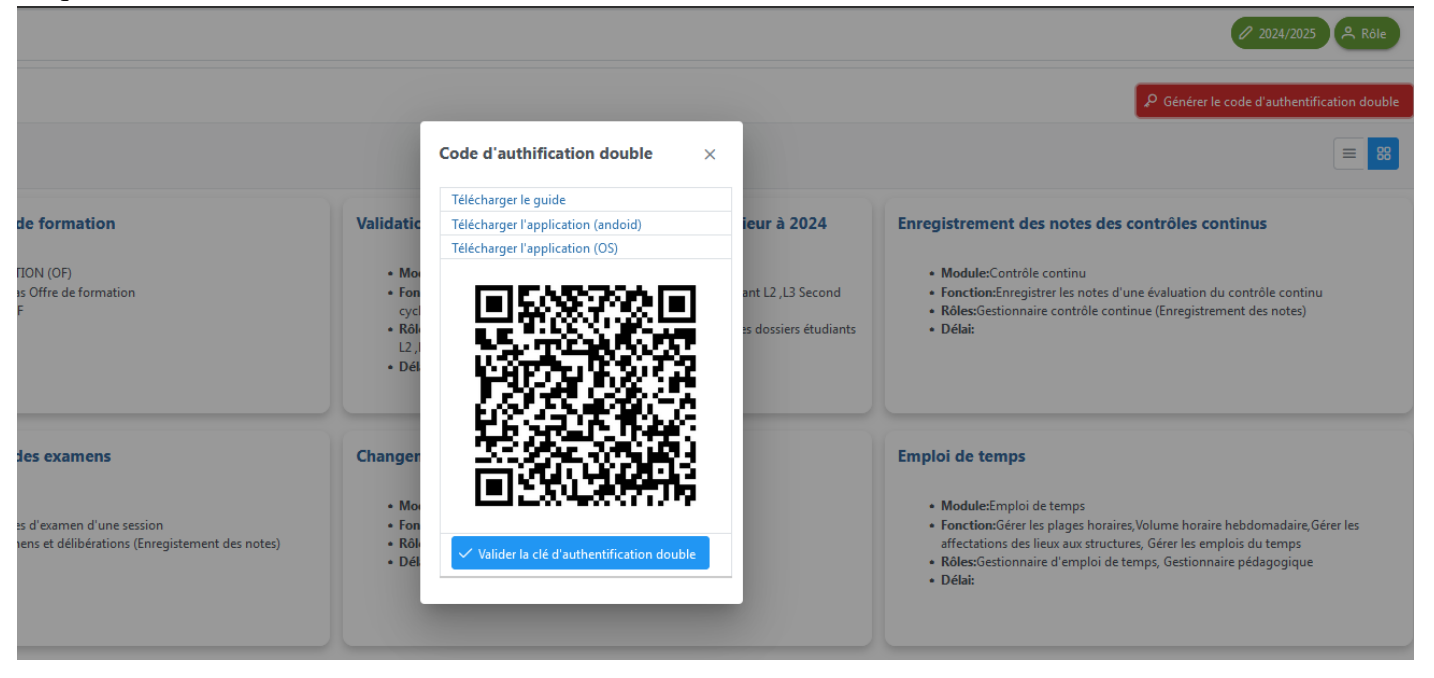

- La fenêtre affichée contient le code QR unique de votre compte qu'il faut scanner avec l'application d'authentification.
- Accédez à l'application « «Google Authenticator».

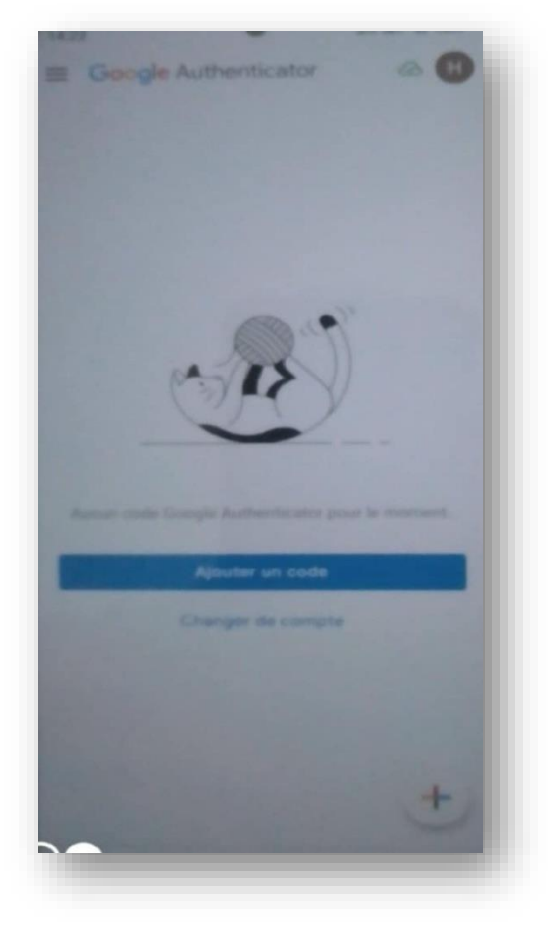

- Cliquez sur « Ajouter un code ».

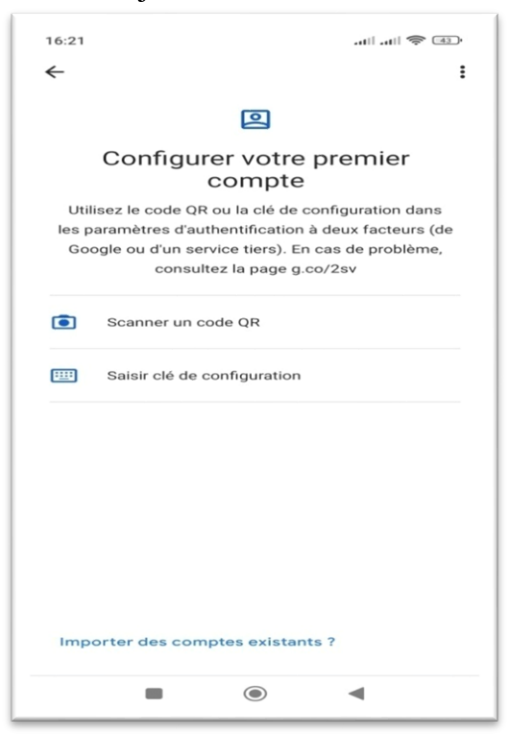

- Puis, cliquez sur « **Scanner un code QR** ». Pour scanner, vous devez autoriser l'application à accéder à l'appareil photo de votre Android.
- Après le scan, un code est généré pour votre compte. Ce dernier change chaque 30 secondes même sans connexion.

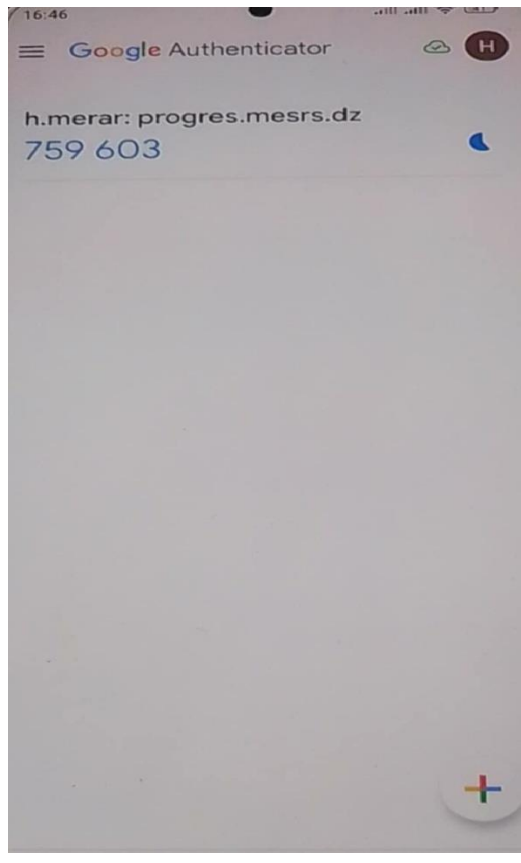

- Cliquez sur le bouton « Valider la clé d'authentification double ».

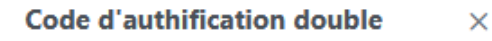

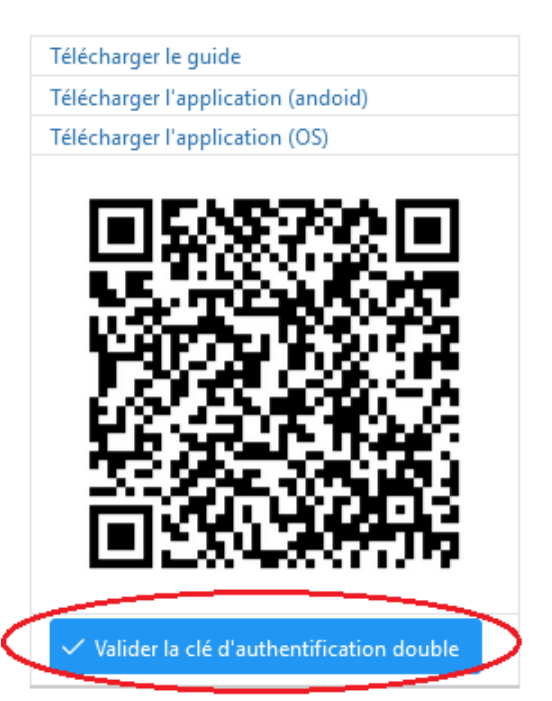

- Cliquez sur le bouton « Ok » pour confirmer la validation.

|                                                                            | Code d'authification double ×                                                       |                                                                                      |
|----------------------------------------------------------------------------|-------------------------------------------------------------------------------------|--------------------------------------------------------------------------------------|
|                                                                            | Télécharger le guide                                                                |                                                                                      |
|                                                                            | Télécharger l'application (andoid)                                                  |                                                                                      |
|                                                                            | Télécharger l'application (OS)                                                      |                                                                                      |
| Bac antérieur à 2024 Mise à                                                |                                                                                     | Enregistreme                                                                         |
| Confirmation<br>scription<br>Veuillez confirmer l'activation<br>égularisat | de l'authentification double (le code doit être scané avec l'application avan<br>OK | × dule:C<br>nt validation)<br>Annuler                                                |
| e session<br>ins (Enregistement des<br>• L                                 | Valider la clé d'authentification double                                            | Emploi de ter<br>• Module:E<br>• Fonction:<br>affectatior<br>• Rôles:Ges<br>• Délai: |

- Dorénavant, la clé est obligatoire pour la connexion à cette plateforme.

| PROGRES                                                                                                    |
|----------------------------------------------------------------------------------------------------|
| وزارة التعليم العالي والبحث العلمي 🚺 المحي وزارة التعليم العالي والبحث العلمي Ministère de l'Enseignement Supérieur et de la Recherche Scientifique             |
| Progiciel de Gestion Intégré<br>Formation et Vie Etudiante                                                                                                    |
| Clé double authentification vide.                                                                                                    |
| Impossible de trouver un cas de navigation correspondant depuis<br>l'ID de vue «/login.xhtml» pour l'action «#{loginBean.login()}» avec<br>le résultat «error». |
| h.merar &                                                                                                    |
| Mot de passe                                                                                                    |
| clé multi facteur authentification                                                                                                    |
| Se connecter Rester connecté                                                                                                    |
| Mot de passe oublié ?                                                                                                    |

- Veuillez introduire le code généré par l'application dans la case « Clé multi facteur authentification ».

| <b>PROGR</b>                                                                          | ES                                       |
|---------------------------------------------------------------------------------------|------------------------------------------|
| ة التعليم العالي والبحث العلمي<br>Ministère de l'Enseignement Supérieur et de l       | J jg 💽<br>a Recherche Scientifique       |
| Progiciel de Gestio<br>Formation et Vie Et                                            | n Intégré<br>udiante                     |
| h.merar                                                                               | <b>A</b>                                 |
|                                                                                       |                                          |
| 204539                                                                                | <b>a</b>                                 |
| Se connecter Reste                                                                    | er connecté                              |
| Mot de passe oublié                                                                   | ?                                        |
| Copyright 2024 Ministére de l'Enseignement Supérieur<br>version publiée le 08-11-2024 | et de la Recherche Scientifique<br>14:41 |